### **<u>COMMUNITY Account - Transcript Requests Sent to Self</u>**

### Instructions for requesting Official Transcripts from Bethel University, Saint Paul, Minnesota.

Both electronic and paper versions of official transcripts are available for ordering online. Electronic transcripts starts at \$6 and are processed within 2-3 business days. Paper transcript costs vary and are processed within 5 business days (plus mail time). Printed unofficial copies are available from our office at no charge. However, a signature is still required to release your information.

#### To order a transcript:

If you have a Bethel Community Account (current students and alumni), your identity has already been verified. In this case, you can <u>click here to order with your Bethel Community Account</u>. If you no longer have access to your Bethel Community Account, you can sign up for an account with Transcripts On Demand at: <u>https://iwantmytranscript.com/bethel</u> to order your official transcript.

If your question is about the ordering service, login difficulties, submitting the consent form or email message notifications, contact SCRIP-SAFE® International toll free at <u>1-847-716-3805</u>, Monday – Thursday, 8:00am – 7:00 pm & Friday 8:00 - 6:00pm (Eastern Time). You may also email inquiries to: todsupport@scrip-safe.com.

For specific questions about the content of your transcript (courses, grades, degree, etc.), please contact the Office of the Registrar.

#### Official transcripts will only be sent if all outstanding financial obligations have been met.

1) When a person clicks on either the above link "<u>Click here to order with your Bethel Community Account</u>" or by going to <u>http://bethelnet.bethel.edu/ureg/cas/transcripts</u>, then this is the screen that will come up:

|                                                                       | BEINEL UNIVERSI                                                                                                    |
|-----------------------------------------------------------------------|----------------------------------------------------------------------------------------------------|
| 🛚 login to BLink                                                      | Office of the University Registrar                                                                                                    |
| Quicklinks 🕨 🕨                                                        | Transcript Request Information                                                                                                    |
| Forms<br>Frequently Asked<br>Questions<br>Registration                | <b>Requesting a Transcript</b><br>Both electronic and paper versions of transcripts are available. Electronic transcripts starts at \$6 and are<br>processed within 2-3 business days. Paper transcript costs vary are processed within 5 business days (plus mail<br>time).         |
| Grades<br>Transcripts<br>Transfer Credit<br>Information<br>Graduation | To order a transcript:<br>If you have a Bethel Community Account (Students and Alumni) you can order your official transcripts online.<br>Order with Bethel Community Account.<br>Please note: transcripts will only be sent if all outstanding financial obligations have been met. |
| Calendars & Schedules                                                 | To view your transcript online:                                                                                                    |
| Faculty & Advisor  Information Confidentiality of Student Records     | You can look up your Unofficial Transcript on <u>Self Service Banner</u> .<br>Follow the instructions below:<br>1. Click on "Student and Financial Aid"                                                                                                    |
| (FERPA)<br>Contact Us<br>CAS Registrar Home                           | <ol> <li>Click on "Student Records"</li> <li>Click on "Academic Transcript"</li> <li>*We would like to reflect your new name for our records. If there is a name change, please include a copy of official documentation (i.e. Marriage License, Drivers License).</li> </ol>        |

- 2) Next, click on the Order with Bethel Community Account on the above screen.
- 3) This will open up the Bethel University login screen below where the person will login with their <u>Bethel</u> <u>Username and Password</u>.

| BETHEL<br>UNIVERSITY                                |  |
|-----------------------------------------------------|--|
| Username<br>Password<br>Log in Problems Logging In? |  |
| Logging in to Bethel WWW                            |  |

4) After logging in, the following **Recipient Info** screen will appear.

(However, if it has been a while since you logged in to this site, you may see the **Update Your Account** screen first asking you to update your account information.)

| Update Your Account                                                                                                    |                                                                                                    |
|----------------------------------------------------------------------------------------------------|----------------------------------------------------------------------------------------------------|
| You may change your personal login email and password us                                                                   | sing the fields below.                                                                                                 |
| Using the check box below, you may disable your receipt of to identify which shipping methods will send email notification | email notifications when a student places an order requiring immediate attention. Use the Settings/Shipping tat<br>15. |
| I want to receive express notifications                                                                                    |                                                                                                    |
| Account Information                                                                                                    |                                                                                                    |
| * Email address                                                                                                    |                                                                                                    |
| your_email.com                                                                                                    |                                                                                                    |
| * Confirm email address                                                                                                    |                                                                                                    |
| your_email.com                                                                                                    |                                                                                                    |
|                                                                                                    |                                                                                                    |
| * Password 8 chars, at least 1 letter and number                                                                           |                                                                                                    |
|                                                                                                    |                                                                                                    |
| * Confirm password                                                                                                    |                                                                                                    |
|                                                                                                    |                                                                                                    |
| Current Address                                                                                                    |                                                                                                    |
| Address Line 1                                                                                                    |                                                                                                    |
|                                                                                                    |                                                                                                    |
| Address Line 2                                                                                                    |                                                                                                    |
| United States -                                                                                                    |                                                                                                    |
| City                                                                                                    |                                                                                                    |
| Select State                                                                                                    |                                                                                                    |
| Postal Code                                                                                                    |                                                                                                    |
|                                                                                                    |                                                                                                    |
|                                                                                                    |                                                                                                    |

5) Verify your account information on the Verify Your Profile screen.

| Verify Your Pro                                           | file                                                                                                    |
|-----------------------------------------------------------|----------------------------------------------------------------------------------------------------|
| This email and password w<br>confirmation will be forward | ill be the method by which you access your account for future orders. Transcripts will not be processed until a consent form is received. An email led to this address. |
| Current name:                                             | First Last                                                                                                    |
| Name while attending:                                     | First Last when in school                                                                                                    |
| Date of birth:                                            | 09/12/1975                                                                                                    |
| Dates of attendance:                                      | 08/2006 to 05/2008                                                                                                    |
| Phone number:                                             | (123) 456-7890                                                                                                    |
| Student Id:                                               | 654321                                                                                                    |
| SSN:                                                      |                                                                                                    |
| Email:                                                    | your_email@comcast.com                                                                                                    |
|                                                           |                                                                                                    |

6) After verifying or updating the account information, the **Recipient Info** screen will appear.

|                | Welcome to Bethel University. If you attended Bethel after August 1<br>be delivered within 2-3 business days from the time our office rece<br>this website, you will only receive official transcripts. If you need to<br>request. Please contact our office if you need an unofficial transcri<br>transcripts, unless otherwise noted in the "comments" section of yo<br>days once received. Our office hours are Monday - Friday 9:00 arr<br>NOTE: Electronic transcripts sent to the recipient are considered O | 1984 we encourage you<br>ives the request. Pape<br>order an unofficial tran<br>pt at: 651-638-6572. If<br>our request. If you have<br>1 - 4:30 pm Central Tim<br>OFFICIAL upon delivery | u to order elec<br>r copies of you<br>iscript, you will<br>you attended<br>a hold on you<br>e. Office phon<br>y but become |
|----------------|----------------------------------------------------------------------------------------------------|----------------------------------------------------------------------------------------------------|----------------------------------------------------------------------------------------------------|
| Rec            | ipient Info                                                                                                    | Recipient Info O                                                                                                    | rder Options                                                                                                    |
| During         | your order you will be able to upload other documents.                                                                                                    |                                                                                                    |                                                                                                    |
| Let's ge       | et started.                                                                                                    |                                                                                                    |                                                                                                    |
| Are y<br>yours | ou requesting that this transcript be sent to self?                                                                                                    | Are yo<br>immed                                                                                                    | u request<br>liately?                                                                                                    |
| ● Ye<br>◎ No   | S S                                                                                                    | <ul><li>⊘ Yes</li><li>● No</li></ul>                                                                                                    |                                                                                                    |
| cor            | ntinue Cancel Order                                                                                                    |                                                                                                    |                                                                                                    |

- 7) Since this transcript is being sent to you, check the first **Yes** box on the above screen. If you select **Yes for the second question**, the screen below will appear.
- 8) Then on this screen, if a **Routine Order** is acceptable, select that option.
- 9) If a **Rush Transcript** in needed, choose **YES** process immediately

| DETILI                                                                                                    | Review Fast Orders Order a transcript invy Account inelp Logout                                                                                                    |
|----------------------------------------------------------------------------------------------------|----------------------------------------------------------------------------------------------------|
| BCT HEL                                                                                                    | Welcome Lori Scherb of Bethel University (MN)<br>Last order placed on 02/13/2013                                                                                                    |
| Welcome to Bethel University. If you attended Bethel after August 198<br>will be delivered within 2-3 business days from the time our office record<br>Through this website, you will only receive official transcripts. If you not<br>through paper request. Please contact our office if you need an unoffi-<br>will send all Bethel transcripts, unless otherwise noted in the "commen-<br>transcript request for 90 days once received. Our office hours are Mon<br>fax number: 651.635.1983. NOTE: Electronic transcripts sent to the re-<br>another recipient. | 34 we encourage you to order electronically for the quickest delivery. Electronic transcripts<br>eives the request. Paper copies of your transcript are processed in 5 business days.<br>eed to order an unofficial transcript, you will need to submit the request via fax or mail<br>cial transcript at: 651-638-6572. If you attended more than one school within Bethel, we<br>nts" section of your request. If you have a hold on your account, we will only hold the<br>nday - Friday 9:00 am - 4:30 pm Central Time. Office phone number: 651.635.8734 and<br>accipient are considered OFFICIAL upon delivery, but become UNOFFICIAL if passed on to |
| Reginient Info                                                                                                    | cipient Info Order Options Verify Order Payment Receipt                                                                                                    |
|                                                                                                    |                                                                                                    |
| During your order you will be able to upload other documents.<br>Let's get started.<br>Are you requesting that this transcript be sent to<br>yourself?                                                                                                    | Are you requesting that your order be processed immediately?                                                                                                    |
| • Yes                                                                                                    | Bethel University (MN) offers expedited service to process your transcript order.<br>Please select one option below:                                                                                                    |
|                                                                                                    | Routine Order:<br>No expedited processing                                                                                                    |
|                                                                                                    | Transcript Cost: \$3.00                                                                                                    |
|                                                                                                    | <ul> <li>Rush Processing for transcripts:<br/>Your request will be sent out by the end of the next business day from the time<br/>our office receives the request.</li> </ul>                                                                                                    |
|                                                                                                    | Transcript Cost: \$13.00                                                                                                    |
| continue <u>Cancel Order</u>                                                                                                    |                                                                                                    |

10) Once the payment method is determined, the following screen will appear.

| Recipient Info                                                                                                    | Recipient Info             | Order Options     |  |  |
|----------------------------------------------------------------------------------------------------|----------------------------|-------------------|--|--|
| Bethel University (MN) recommends electronic delivery of your transcript.                                                                                                    |                            |                   |  |  |
| The email address we have on file for you is ljs24737@bethel.edu. You may                                                                                                    | / update this in <u>My</u> | Account before yo |  |  |
| You will receive an email notification containing a link to obtain your transcript from our secure web server once t will expire after 14 days if the transcript has not been viewed. |                            |                   |  |  |
| To ensure delivery of the email notification, please add the email domain "@                                                                                                    | )escrip-safe.com"          | o your safe sende |  |  |
| Warning: Other parties may not accept a transcript sent directly to you.                                                                                                    |                            |                   |  |  |
| previous continue electronic (PDF) continu                                                                                                    | e postal <u>C</u>          | ancel Order       |  |  |

11) Select how you want the transcript sent – electronically or a paper copy for mailing.

12) If electronic, the below screen will appear.

13) If continue postal is chosen, scroll down to the **<u>Postal Instructions</u>** section.

| Order Options                                                                                                    | Recipient Info | Order Options | Verify Order Pay                                                                                   | ment                                   |
|----------------------------------------------------------------------------------------------------|----------------|---------------|----------------------------------------------------------------------------------------------------|----------------------------------------|
| Select transcript type to be sent<br>all work                                                                                                    | •              |               | Recipient Inforn<br>Lori Scherb<br>Ijs24737@bethel.edu                                             | mation                                 |
| <ul> <li>This section applies to all transcript requests in your order</li> <li>When should the transcript be sent?</li> <li>now</li> <li>Special Comments to the Registrar's office regarding your trans</li> </ul> | cript order:   |               | Order Summar<br>Cost Per Request<br>Online Fee<br>Printing/Handling Fee<br>Subtotal (this request) | <b>y</b><br>\$3.00<br>\$0.00<br>\$6.00 |
|                                                                                                    |                | .::           | Order Total (1 request)                                                                            | \$6.00                                 |
| previous continue <u>Cancel Order</u>                                                                                                    |                |               |                                                                                                    |                                        |

- 14) Answer the above **2 questions** using the drop-down boxes.
- 15) Type in any comments or instructions that we need to know in the **Special Comments** box above.

| Verify | Ord     | ler                      |                | Recipient | Info Order             | Options  | Verify Order | Payment           | Re        | ceipt              |      |
|--------|---------|--------------------------|----------------|-----------|------------------------|----------|--------------|-------------------|-----------|--------------------|------|
|        |         |                          |                |           |                        |          |              |                   |           |                    |      |
| lea    | se v    | erifv that transcript d  | ata ente       | red is    | correc                 | t befor  | e conti      | nuina.            |           |                    |      |
|        |         |                          |                |           |                        |          |              |                   |           |                    |      |
|        |         |                          |                |           |                        |          |              |                   |           |                    |      |
|        |         | Desisiont                | Transaria      | Gand      | Delivery               | Quantitu | Cost por     | Opling            | Drinting/ | Objector           | To   |
| delete | edit    | Reupient                 | Туре           | Senu      | Method                 | Quantity | Transcript   | Processing<br>Fee | Handling  | Delivery<br>Fee    | 10   |
| 0      | 6       | Your email address       | 🔍 all work     | now       | Electronic-<br>OneTime | 1        | \$3.00       | \$3.00            | \$0.00    | \$0.00             | \$6. |
|        |         |                          |                |           | One nine               |          |              |                   |           |                    |      |
|        |         |                          |                |           |                        |          |              |                   | Т         | otal: <b>\$6.0</b> | 0    |
|        |         |                          |                |           |                        |          |              |                   |           |                    | _    |
|        |         |                          |                |           |                        |          |              |                   | upload do | cuments            |      |
|        |         |                          | K              |           |                        |          |              |                   |           |                    |      |
| conti  | inue to | o checkout add more tran | scripts to thi | s order   | Cancel Ord             | ter      |              |                   |           |                    |      |
|        |         |                          |                |           |                        |          |              |                   |           |                    |      |

- 16) If the sending information is correct, and your order is complete, click continue to checkout.
- 17) If you have more transcripts to order, click the **add more transcripts to the order** box. This will take you back to the order screen.
- 18) If additional documents are to be sent along with your transcripts, click the **upload documents** box here and the screen below will appear. Follow the instructions for that process.

| Upload documents to be de      | livered with t | the transcript ×                                                                                                    |   |
|--------------------------------|----------------|----------------------------------------------------------------------------------------------------|---|
| V Select a PDF Upload Document | Browse         | INSTRUCTIONS:<br>You may add a maximum of 5 PDF                                                                                                 | ^ |
| No documents have been         | uploaded       | documents, each with a maximum size<br>of 2 MB.<br>The attached document(s) will be<br>delivered to all recipients identified in<br>this order. |   |
|                                |                | If different recipients need to receive<br>different (or no) attachments,<br>separate orders will need to be<br>placed.                         | ш |
|                                |                |                                                                                                    |   |
|                                |                |                                                                                                    |   |
|                                |                |                                                                                                    | Ŧ |
|                                |                | Done                                                                                                    |   |
|                                |                |                                                                                                    |   |

19) When your order is complete, the payment screen below will appear.

20) Complete the **billing information** and submit your order.

| Billing Address (this is where your statements are sent) | Credit Card Information                |
|----------------------------------------------------------|----------------------------------------|
| Address                                                  | * Name As It Appears On Card           |
| * Line 1                                                 |                                        |
| Line 2                                                   | * Card Type                            |
| * City                                                   |                                        |
| Select State                                             | * Card Number (no dashes or spaces)    |
| * Postal Code                                            | * European ( ) ( ) ( )                 |
| United States -                                          | Security Code ( <u>what is this?</u> ) |
|                                                          |                                        |
|                                                          |                                        |
|                                                          |                                        |

## End of Process for Electronic Transcript Order

## **Postal Instructions**

| Recipient Info               | Recipient Ir |
|------------------------------|--------------|
|                              |              |
| Name                         |              |
| Your Name                    |              |
| * Address                    |              |
| Your address                 |              |
| Line 2                       |              |
| Your city                    |              |
| MN -                         |              |
| Your zip                     |              |
| United States                | •            |
| Phone number (555) 555-5555  |              |
|                              | R            |
|                              |              |
|                              |              |
|                              |              |
|                              |              |
| continue <u>cancel Order</u> |              |
|                              |              |

14) Your name and mailing information should auto populate in the screen above.

| Order Options                                                                                                    | Recipient Info Order Option                                                                                                    |
|----------------------------------------------------------------------------------------------------|----------------------------------------------------------------------------------------------------|
| Select transcript type to be sent<br>all work •<br>Number of copies                                                                            | <ul> <li>Choose shipping method</li> <li>US First Class Mail (Domestic) \$2.00<br/>US First Class Mail (Domestic). Please allow 5<br/>business days to process your request.</li> <li>Student Pickup \$2.00<br/>Please allow 5 business days to process your<br/>request.</li> </ul> |
| <i>This section applies to all transcript requ</i><br>When should the transcript be sent?<br>now<br>Special Comments to the Registrar's office | uests in your order<br>e regarding your transcript order:                                                                                                    |
|                                                                                                    |                                                                                                    |
| previous continue Cancel C                                                                                                    | Drder                                                                                                    |

15) Answer the above **2 questions** using the drop-down boxes.

16) Type in any comments or instructions that we need to know in the **Special Comments** box above.

| Pleas  | se v     | verify that transo | cript data     | a enter            | ed is | correct                              | t befor  | e conti                | nuing.                      |                              |                               |        |
|--------|----------|--------------------|----------------|--------------------|-------|--------------------------------------|----------|------------------------|-----------------------------|------------------------------|-------------------------------|--------|
| delete | edit     | Recipient          |                | Transcript<br>Type | Send  | Delivery<br>Method                   | Quantity | Cost per<br>Transcript | Online<br>Processing<br>Fee | Printing/<br>Handling<br>Fee | Shipping/<br>Delivery<br>Fee  | Tota   |
| 0      | <b>S</b> | Your Name          | Q              | all work           | now   | US First<br>Class Mail<br>(Domestic) | 1        | \$3.00                 | \$3.00                      | \$0.00                       | \$2.00                        | \$8.00 |
|        |          |                    |                |                    |       |                                      |          |                        |                             | Ipload do                    | otal: <b>\$8.0</b><br>cuments | 00     |
| conti  | nue to   | o checkout add n   | nore transcrip | ots to this        | order | Cancel Ord                           | ler      |                        |                             |                              | 1                             |        |

- 17) If the sending information is correct, and your order is complete, click **continue to checkout**.
- 18) If you have more transcripts to order, click the **add more transcripts to the order** box. This will take you back to the order screen.
- 19) If additional documents are to be sent along with your transcripts, click the **upload documents** box on the above screen, and the screen below will appear. Follow the instructions for that process.

| Upload documents to be delivered with the | transcript ×                                                                                                    |
|-------------------------------------------|----------------------------------------------------------------------------------------------------|
| Select a PDF Browse Upload Document       | INSTRUCTIONS:<br>You may add a maximum of 5 PDF                                                                         |
| No documents have been uploaded           | of 2 MB.<br>The attached document(s) will be<br>delivered to all recipients identified in<br>this order.                |
|                                           | If different recipients need to receive<br>different (or no) attachments,<br>separate orders will need to be<br>placed. |
|                                           |                                                                                                    |
|                                           |                                                                                                    |
|                                           |                                                                                                    |
|                                           | Done                                                                                                    |

- 20) When your order is complete, the payment screen below will appear.
- 21) Complete the **billing information** and submit your order.

| Billing Address (this is where your statements are sent) | Credit Card Information                               |
|----------------------------------------------------------|-------------------------------------------------------|
| Address                                                  | * Name As It Appears On Card                          |
| * Line 1                                                 |                                                       |
| Line 2                                                   | * Card Type                                           |
| * City                                                   | * Card Number (no dashes or spaces)                   |
| Select State                                             |                                                       |
| * Postal Code                                            | * Expiration * Security Code ( <u>what is this?</u> ) |
| United States                                            |                                                       |
|                                                          |                                                       |

# End of Process for Paper Transcript Order